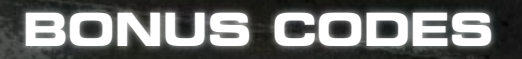

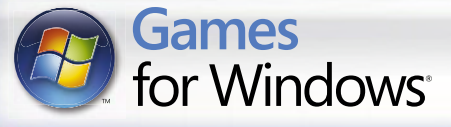

RACEDRIVE

GETT.

WANT EASY ACCESS TO THE BEST BITS OF THE GAME? CALL NOW AND GET INSTANT ACCESS TO:

| NO DAMAGE | SPEED BOOST    | UNLOCK ALL EVENTS |
|-----------|----------------|-------------------|
| AI DRIVER | REPULSOR FIELD |                   |

**OR JUST COMPLETE THE GRID WORLD MODE!** 

## CALL: 0906 2009665\*

ROI call: 1560 099 9899

#### **OR LOG ON TO**

### WWW.CODEMASTERS.COM/BONUSCODES

### TO GET STARTED, FOLLOW THESE INSTRUCTIONS:

- 1 From the Main Menu go to Options > Bonus Codes and write down the Access Code which appears in the bottom right-hand corner of the Bonus Codes screen.
- 2 Call the Hintline or log on and follow the links to the Race Driver: Grid area.\*\*
- 3 When prompted, enter the Access Code and your details.
- 4 Either write down the codes you're given or look at the Bonus Code email you've been sent. You can get as many or as few Bonus Codes as you like in one Hintline session: the email will contain them all
- 5 To unlock the new features, go to Options > Bonus Codes > Enter Code and enter the bonus Code(s) in the space(s) onscreen.

All game features unlocked with Bonus Codes are also available through playing the game. Please note cheats cannot be used during online gaming.

\*Calls cost £1 per minute. ROI: Calls cost 1.25 euros per minute inc. VAT. Calls from mobiles vary. Calls last approx. 3 minutes. Callers must be over 16 and have permission from the bill payer. Prices correct at time of going to press.

Service Provided by Premier Communications PO Box 177 Chesham HP5 1FL.

\*\*Please note: Hintline Bonus Codes are paid for through the cost of call and require a touch tone telephone. Obtaining Bonus Codes online requires a small fee paid by credit card.

IMPORTANT: Bonus Codes supplied are unique to your profile and/or PC.

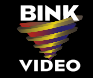

© 2007 The Codemasters Software Company Limited ("Codemasters"). All rights reserved. "Codemasters"® is a registered trademark owned by Codemasters. "Race Driver GRID"", "GRID"" and the Codemasters logo are trademarks of Codemasters. All other copyrights or trademarks are the property of their respective owners and are being used under license. This game is NOT licensed by or associated with the FIA or any related company. Developed and published by Codemasters. Windows, the Windows Vista Start button and Xbox 360 are trademarks of the Microsoft group of companies, and 'Games for Windows' and the Windows Vista Start button logo are used under license from Microsoft.

PGRIDX3UK05 5024866336290

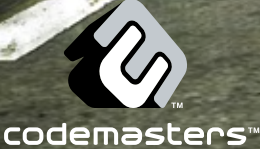

### A Important Health Warning About Plaving Video Games

### Photosensitive Seizures

A very small percentage of people may experience a seizure when exposed to certain visual images, including flashing lights or patterns that may appear in video games. Even people who have no history of seizures or epilepsy may have an undiagnosed condition that can cause these "photosensitive epileptic seizures" while watching video games.

These seizures may have a variety of symptoms, including lightheadedness, altered vision, eye or face twitching, jerking or shaking of arms or legs, disorientation, confusion, or momentary loss of awareness. Seizures may also cause loss of consciousness or convulsions that can lead to injury from falling down or striking nearby objects.

Immediately stop playing and consult a doctor if you experience any of these symptoms. Parents should watch for or ask their children about the above symptoms-children and teenagers are more likely than adults to experience these seizures. The risk of photosensitive epileptic seizures may be reduced by taking the following precautions: Sit farther from the screen; use a smaller screen; play in a well-lit room; and do not play when you are drowsy or fatigued.

If you or any of your relatives have a history of seizures or epilepsy, consult a doctor before plaving.

PEGI ratings and guidance applicable within PEGI markets only.

### What is the PEGI System?

The PEGI age-rating system protects minors from games unsuitable for their particular age group. PLEASE NOTE it is not a guide to gaming difficulty. Comprising two parts, PEGI allows parents and those purchasing games for children to make an informed choice appropriate to the age of the intended player. The first part is an age rating:

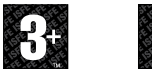

LANGUAGE

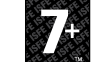

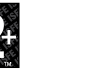

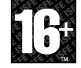

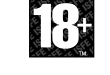

The second is icons indicating the type of content in the game. Depending on the game, there may be a number of such icons. The age-rating of the game reflects the intensity of this content. The icons are:

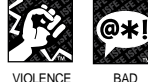

VIOLENCE

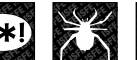

FEAR

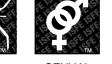

CONTENT

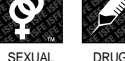

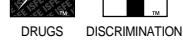

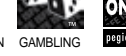

For further information visit http://www.pegi.info and pegionline.eu

## CONTENTS

| WELCOME TO GRID      | 1  |
|----------------------|----|
| INSTALLATION         | 2  |
| GAME CONTROLS        | 3  |
| THE GAME SCREEN      | 6  |
| DRIVING VIEWS        | 8  |
| RACE DISCIPLINES     | 9  |
| DIFFICULTY LEVELS    | 12 |
| grid World           | 13 |
| OTHER MODES          | 18 |
| REPLAYS              | 18 |
| DAMAGE               | 19 |
| OPTIONS              | 20 |
| RACING ONLINE        | 21 |
| LAN                  | 24 |
| THANKS TO            | 25 |
| CREDITS              | 27 |
| SOFTWARE LICENSE     |    |
| AGREEMENT & WARRANTY | 31 |
| CUSTOMER SUPPORT     | 32 |

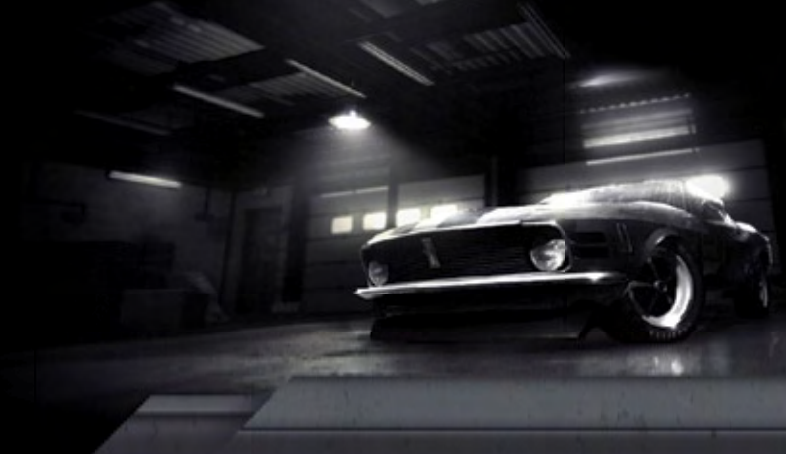

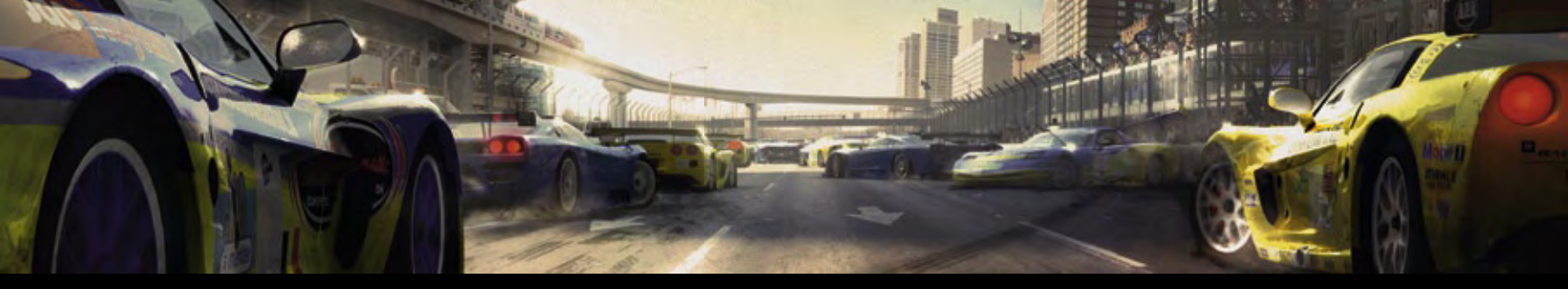

### WELCOME TO GRID

RACE DRIVER: GRID™ IS ALL ABOUT THE RACE.

DISCOVER A STUNNING WORLD OF MOTORSPORT BROUGHT TO LIFE, FROM RACING MUSCLE CARS THROUGH THE ICONIC STREETS OF SAN FRANCISCO AND COMPETING IN THE LEGENDARY 24 HOURS OF LE MANS TO DRIFTING AROUND THE DOCKS OF YOKOHAMA.

JUMP BEHIND THE WHEEL OF EXHILARATING RACING CARS IN THE MOST AGGRESSIVE, SPECTACULAR WHEEL-TO-WHEEL RACES YOU'VE EVER EXPERIENCED. THEN PROVE YOURSELF ONLINE.

WELCOME TO GRID. RACING JUST GOT EXCITING AGAIN.

## INSTALLATION

To install the game you will need administrative privileges, and it is advisable to have no unnecessary programs running during installation.

Insert the GRID<sup>™</sup> disc into your DVD drive. If AutoPlay is enabled, the GRID<sup>™</sup> launcher will appear. If it does not, browse to your DVD drive and run "Autorun.exe". Press the Install button on the launcher to begin installation and then simply follow the on-screen instructions. GRID<sup>™</sup> requires the presence of DirectX 9.0c on your system and this will be automatically installed with the game, if it is not already present.

### **RUNNING THE GAME**

### WINDOWS® VISTA:

After installing the game, open the Games Explorer from within the Start menu, and simply double click the GRID icon to launch the game. Other actions can be carried out by right-clicking this icon.

### WINDOWS® XP:

After installing the game, double click the game's icon on the Desktop. Alternatively, navigate to the "Programs\Codemasters\GRID" folder in the Start menu and click the shortcut within.

# GAME CONTROLS

The default controller configuration is detailed below and can be changed from within the option menu. If none of these are suitable then you can configure your own custom controls.

| STEER LEFT, RIGHT     | ← →          |
|-----------------------|--------------|
| ACCELERATE            |              |
| BRAKE/REVERSE         | Ŧ            |
| HANDBRAKE             | Space Bar    |
| GEAR UP               | A            |
| GEAR DOWN             | Ζ            |
| CHANGE CAMERA         | C            |
| LOOK RIGHT            | Page<br>Down |
| LOOK LEFT             | Delete       |
| PAUSE                 | Esc          |
| <b>INSTANT REPLAY</b> | Enter        |
|                       |              |

GRID also fully supports the use of the Xbox 360<sup>®</sup> controller for Windows and the default configuration is displayed below.

### PRESET 1

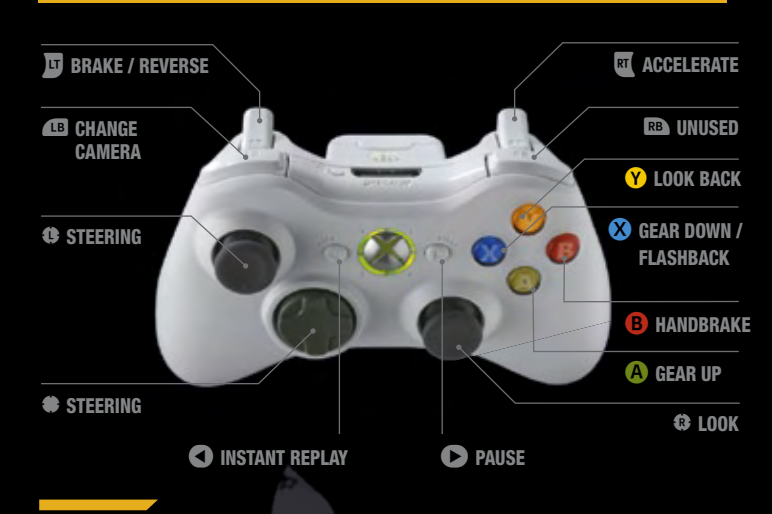

GRID also supports a wide selection of steering wheels which can be configured from the Driving Options menu.

### **MENU NAVIGATION**

Use the Arrow Keys to navigate the menus, press [ref] to confirm/select or [ref] to cancel/ back up. On some menu screens there are additional options available on the FUNCTION KEYS - simply look to the button bar at the bottom of the screen to see the available options.

## **CREATE YOUR DRIVER PROFILE**

The first thing you need to do from the Press Start screen is create a driver profile. Simply follow the onscreen instructions to enter your driver name and select your nationality.

## **CHOOSE YOUR AUDIO NAME**

Next, choose the name by which you want characters to call you in the game. There are male and female names available and if yours isn't there, just pick one from the Nicknames tab – how often do you get the chance to be called Maverick?

### **AUTOSAVE**

Select 'Autosave On' to enable automatic game saving.

Note: You can edit your Profile at any time during your game using the Options menu.

# THE GAME SCREEN

THERE IS A LOT OF USEFUL INFORMATION CONTAINED IN THE ON SCREEN DISPLAY TO HELP YOU TRACK YOUR PROGRESS AS YOU RACE. BE AWARE THERE ARE SLIGHT DIFFERENCES BETWEEN GAME MODES.

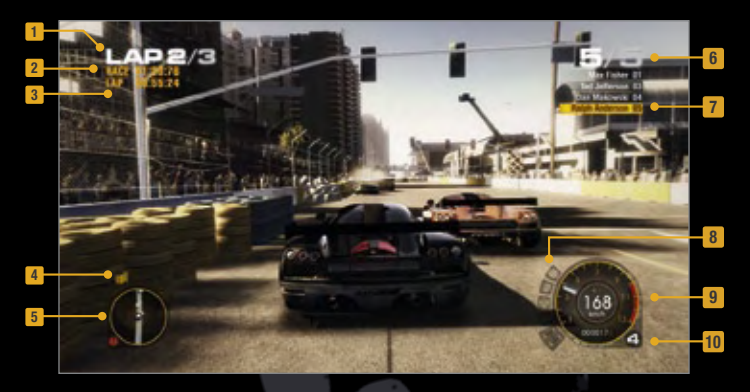

Lap Indicator 1 **Current Race Time** 2 **Current Lap Time** 3 Flag Indicator 4 Mini Map 5 **Position Indicator** 6 First Place / Rival Indicator **Damage Indicator** Speedo Gear 10

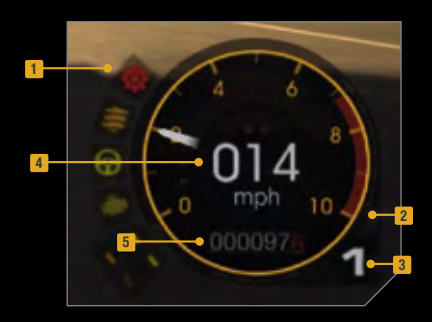

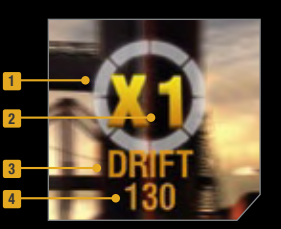

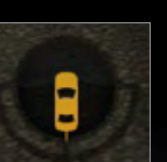

**1** Damage Indicators

- 2 Rev Counter
- **3** Gear
- 4 Speed Indicator
- 5 Milometer

- 1 Combo Timer
- 2 Combo Multiplier
- 3 Current Drift Move
- 4 Points for current drift

**Drift Angle Indicator** (Bumper and Bonnet Cam only)

## **DRIVING VIEWS**

Once in the game, you have the following five camera views to choose from.

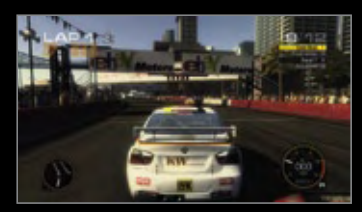

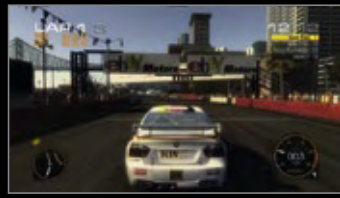

CLOSE CHASE CAM

FAR CHASE CAM

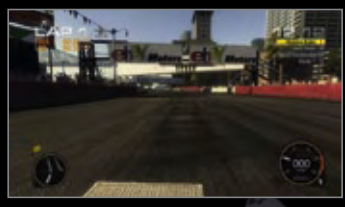

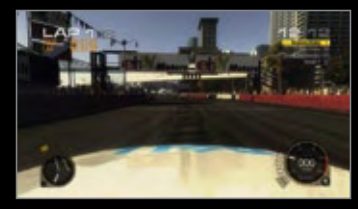

BUMPER CAM

BONNET CAM

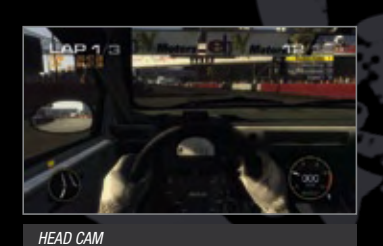

## **REAR VIEW**

Each of the game cameras has a 'Look Back' function, found by default on the <sup>[Frd]</sup> Key. Press this key to get a rear facing view of your car in action.

## RACE DISCIPLINES

IN GRID, THERE ARE SEVERAL RACING DISCIPLINES THAT YOU WILL NEED TO MASTER. THESE ARE DETAILED BELOW:

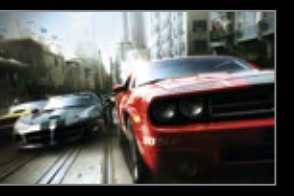

### **GRIP RACING**

These Events cover a variety of classes including GT, Open Wheel, Pro Muscle and Touring Cars. Here you will be racing against a pack of up to 20 cars and the first one to get the chequered flag wins!

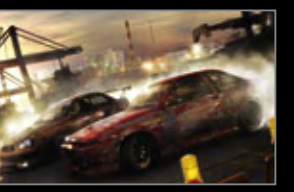

### DRIFT

Drifting is all about getting your car sideways and at speed. You are awarded points for the angle and speed of the drift, and the closer you can drift to the apex flag, the more points you can score. After a drift, you have a small window of time to start another one. Link numerous drifts together and you'll increase your combo. There are several drift challenges:

### **DRIFT GP**

These Events are based on a knockout tournament structure. All competitors are paired off, and you'll get one run in which to outscore your opponent. Beat him and you'll progress to the next round.

### **DRIFT BATTLE**

This Event combines street racing and drifting. Executing drifts will reward you with points for speed, angle and duration. In addition, your position in the race will multiply the score for that drift. Drivers in 1st place score the most points with players towards the back of the pack picking up very few.

### **FREESTYLE DRIFT**

In this event, each competitor is given two timed runs in an open area in which to score the most drift points. The winner is the driver with the highest score after these two runs.

### **DOWNHILL DRIFT**

Tackle the infamous drift route on Mount Haruna, Japan. These twisting mountain roads are perfect for drifting.

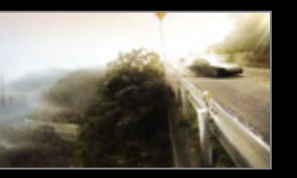

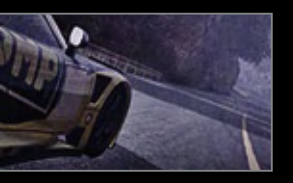

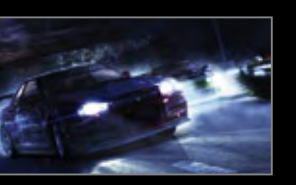

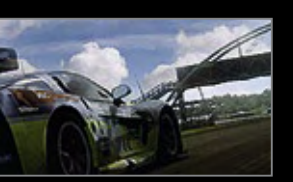

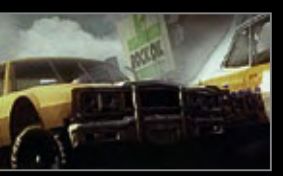

## TOUGE

Touge is head-to-head racing on narrow Japanese mountain roads. In GRID there are two distinct types of Touge event:

### **PRO TOUGE**

This event takes place during the day on closed public roads. You'll race two legs against each opponent - one up and one down. Contact is strictly forbidden between drivers so be careful when attempting a passing manoeuvre. The winner is the fastest over two runs.

### **MIDNIGHT TOUGE**

The structure of this event is the same as Pro Touge but the rulebook is thrown out the window. Contact between cars is allowed and the roads are not closed. This means that as well as avoiding your opponent you will also have to watch out for civilian cars...

### **ENDURANCE**

Endurance races are longer races that include the Le Mans Series and the prestigious "24 Hours of Le Mans". Four different classes of cars take part in each race but you only need to worry about the competitors in your class.

## **DEMOLITION DERBY**

In Demolition Derby there are basically no rules. The winner is the first car to cross the line - by any means necessary, or by being the only car remaining.

# DIFFICULTY LEVELS

For each of the events in GRID you can set the difficulty level. The difficulty level affects the ability of the drivers you'll face, and the number of Flashbacks you can use in a single race.

If you're having difficulty with an event, move down to a lower difficulty level; or if you're finding racing just too easy, you should move up a notch. You'll earn more reputation by racing and winning on the harder difficulty levels.

## **FLASHBACK**

Wrecked your car on a tricky chicane? Damaged your car badly on the first lap of a race? All is not lost thanks to GRID's new Flashback feature. From an in-race replay you'll be able to choose the exact moment you want to "rewind" to, and by hitting the F12 button you can resume the race from the point. Flashbacks are limited – you'll get fewer the higher your difficulty setting – and in GRID World there's a cash bonus for not using them, but Flashback is a great way of getting yourself out of tricky situations.

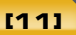

### **GRID WORLD**

THIS IS WHERE TO GO TO BEGIN YOUR RACING CAREER. DURING YOUR CAREER YOU'LL BUILD A RACING EMPIRE, TAKING YOUR TEAM TO THE VERY PINNACLE OF INTERNATIONAL MOTORSPORT.

YOUR GOALS ARE TO BECOME THE WORLD'S TOP DRIVER, AND TO OWN THE WORLD'S MOST SUCCESSFUL RACING TEAM.

### **STARTING YOUR CAREER**

Every new driver has to earn his Rookie credentials at a Licence Qualifier. If you complete the race you'll earn Rookie status and be qualified to race in any region.

As you progress through your career, you'll earn higher licences in each region. These will allow you to enter more prestigious racing events, and earn more money.

Your goal should be to earn the Global Licence, which will allow you to compete at the elite International level.

### **SETTING UP YOUR TEAM**

You're starting right at the bottom of the ladder, and you'll need to earn some cash before you begin the expensive process of starting your own team. Your Business Manager will advise you on the commercial aspects of your career, so you can concentrate on racing.

### REPUTATION

You earn reputation by successfully competing in different events. The better you do, the more reputation you will gain. Reputation unlocks new licenses in each region, which will allow you to enter more rewarding events. You have a different reputation in each of the regions – you can be the most respected driver in the US, but if you've never raced in Japan, your reputation there will be zero.

You'll be the Top Driver in the world when your reputation is higher than everybody else's.

### MONEY

You can earn money in GRID in a number of ways – from prize money to sponsorship payments to driving for other teams. You will need money to buy cars, and to hire a team-mate to race for your team.

You'll have the top team in the world when you earn more money in a season than anyone else.

## **DRIVER OFFERS**

Driving for other teams is a great way to try out different cars and racing styles. You'll earn a fixed amount for completing each race plus bonuses if you meet the team's objectives. Driver offers are a good way to earn cash quickly, but racing for others won't increase your reputation as much as racing for your own team will.

You can accept Driver Offers at any point in your career.

## **RACE EVENTS**

Once you have started your own team you will have access to the podium representing the world of Professional Racing. The podium is divided into the following three regions:

### EUROPE

The spiritual home of motorsport, Europe features traditional circuit racing in a variety of Touring, GT and Open Wheel championships. The region contains some of the world's most prestigious and challenging circuits.

### JAPAN

The Japanese region features street racing, drift championships and Pro-Tuned series. A plethora of street circuits are offset by some gruelling Touge runs and freestyle drift environments.

### US

A diverse mix of styles can be found in the US Region. From stock car to street GT races, America's championships show a diversity of racing styles built around power and speed.

Completing events boosts your Reputation in each region and earns you new licenses. The more licenses you have, the more events you can enter and the more money you will make. Raising your reputation across the game's three regions will allow you to compete in bigger and better events and will eventually allow you to race at an International level.

## **BUYING CARS**

When you begin your own team, you'll have a classic 1970 Ford Mustang to race – it's eligible for a number of events across the world. If you want to race in different events, you'll have to buy a suitable car. To do so, select the event you wish to race in and you'll be shown the cars which can enter it. When you've chosen the car you wish to buy, you must decide whether to buy it new or on eBay Motors.

Buying a car new means paying the list price for it, but you can be confident it has zero miles on the clock.

Buying on eBay Motors means buying used, so it's up to you to check out the car's history. If you're smart though, you could find yourself a real bargain.

### **SELLING CARS**

If you're finished with a certain car, there's no reason to keep it cluttering up your garage – why not sell it and put the money towards a better one? Again you have two choices: sell it privately, or sell it on eBay Motors.

If you sell privately, you'll get an instant sale but the price you get probably won't be that competitive.

If you sell on eBay Motors, it'll take a little longer but you can get a lot more cash.

### **SPONSORS**

Potential sponsors will approach you when your team begins to perform well in events. They'll offer you money in return for having their logo on your car, but they'll expect you to meet certain standards before they pay you. Use the Sponsors option in My Team to select your sponsors, and pay attention to their requirements to make sure you make the best deals.

## **TEAM-MATES**

Once your team has reached a certain level, you'll be able to take on a team-mate to drive with you in every event you enter. You'll need to pay him a signing on fee, and he'll take a percentage of his own winnings, but he'll double the potential earnings of your team in every event.

## **24 HOURS OF LE MANS**

At the end of every season you will be given the opportunity to enter the "24 hours of Le Mans" at one of the world's most arduous, testing circuits - the prestigious Circuit de la Sarthe. Cars in the event are divided into four classes, with prizes being awarded for winning your individual class and the race overall. The race takes place at the end of every season and winning it is the pinnacle of any driver's career.

## **DRIVER AND TEAM LEADERBOARDS**

The goals of the Career Mode are to become the number one ranked driver and team. The driver and team Leaderboards will display the ranked order of each driver and team respectively, based upon their Reputation and Season Earnings.

# OTHER MODES

### **RACE DAY**

In this mode you can set up a single race to your exact specifications.

## **TEST DRIVE**

When you've bought a car you can test drive it on any circuit in the world. Just select the car from the View Cars option and choose which track to test on.

In this mode you can set fastest lap times to be uploaded to the online leaderboards.

## REPLAYS

After each race, you will be able to watch a full replay to see how well you have driven. You have full control over the replay so you can watch it back as you choose.

During a race you can choose to see an Instant Replay of the action at any time. Just hit the  $\[mer]$  key to see the last section of the race again.

## DAMAGE

If you severely damage a part of your car, the corresponding icon below will light up on the right hand side during a race. The icons will change colour the more damage the car receives, from yellow through to red.

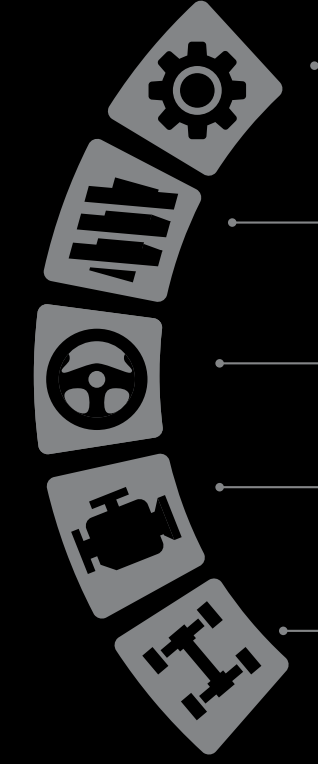

 GEARS – Damage to the gearbox can prevent your car from reaching its top speed and reduce your ability to change gear fluidly.

**SUSPENSION** – Damage to the suspension will affect road holding and cornering ability.

**STEERING** – Damage to your steering will reduce vehicle responsiveness and severe damage may cause it to pull to one side.

**ENGINE** – Damage to the engine of your car will seriously reduce vehicle performance, reducing top speed and acceleration

WHEELS – Damage to the wheels reduces the stability and handling of the car

## OPTIONS

From the Options Menu on the Main Menu you can access the following game related settings:

## **PROFILE SETTINGS**

From the Profile Setting menu you can edit details of your driver profile, including enabling or disabling the autosave and configuring your default vehicle transmission preference. You can also save your game profile or load an alternate previously saved game profile.

## CONTROLS

From the Controls Menu you can select one of the controller presets or customise the controller setup to your personal preference.

Note: See the front of the manual for the default controls setup.

## **SCREEN SETUP**

From here you can enable or disable elements of the in game On Screen Display.

## SOUND

From here you can control the volume levels for the Sound Effects, Speech and Music. You can also select the sound output type [Stereo/Pro-Logic/Dolby Surround].

# **BONUS CODES**

From here you can access your unique Secret Access Code and enter Bonus Codes to unlock locked features of the game.

Note: See the reverse of this manual for more information on the Bonus Code system.

# **RACING ONLINE**

### CONNECTING

In order to play GRID online, you must first create an account by following the onscreen instructions.

### **PLAYING THROUGH A FIREWALL OR ROUTER**

GRID uses the following network ports for playing online:

### **TCP/UDP PORTS: 3074**

If you are running a Firewall, ensure it is set to allow the game to communicate on these ports for both inbound and outbound traffic. To play from behind a router or NAT device you may need to enable port forwarding by routing all data on the ports stated above. Alternatively, you can put your router into a DMZ – please consult you router manual for help on how to do this.

### **OVERVIEW**

In Race Driver GRID players can take part in 12 player simultaneous online or LAN races. To do this, go to the Multiplayer Menu (if connected) and follow the onscreen instructions to compete in either Ranked, Player or Private Matches.

Selecting either Ranked or Player Match will then give you the following options:

### QUICK RACE

Quick Race is the fastest and easiest way to get into the game. It finds the first game available that you can join and puts you into it automatically.

### **CUSTOM MATCH**

This allows you to specify exactly which type of match you are going to join. Selecting this option takes you to the session settings screen where you can define the criteria for your game search. Pressing select will bring up a list of games that match your search and from here you can select which to join. If there are no available games that match the settings you defined you will be asked if you wish to create your own session where you can wait for others to join.

### **CREATE SESSION**

This allows you to define the type of race you want to play and create a session with those settings. Once created you are taken to the lobby where you can wait for other players to join.

### **PRIVATE SESSION**

This allows you to join or create a Private session. When creating a Private Session you are required to set a password that other players will need to enter in order to join. There is no voting in Private Matches and after each race the player who created the session selects the options for the next.

## **ONLINE VOTING SYSTEM**

When playing in public matches all Events are chosen through a voting system. This allows all players to have an equal say in which Event is raced next. The voting system always consists of two separate rounds.

In the first round of voting players choose which region they wish to race in. This then determines which Events are available to choose from in the second round of voting. Once the time limit has expired the region with the most votes is selected and all players are taken automatically to the second round of voting.

For this next round of voting players get to choose which Event (from the previously selected region) they are going to compete in. Once the time limit has expired the Event with the most votes is selected and all players are taken to the lobby where they can choose their car and livery and then wait for the race to start.

## **ONLINE POINTS SYSTEM**

The points on offer for each race are determined by how many players are competing, which means that as more players join the session then the more points are on offer. This way, even if you are late joining an Event you will still have a chance of winning it as there will be more points up for grabs.

## **EXPERIENCE SYSTEM**

The game will use an Experience Ranking System that awards players points each time they compete in Ranked online races. As you gain points you'll attain new 'ranks' which are displayed next to your name in the lobby. After completing an online race you will be shown how many points you earned and how many points are required to reach the next rank.

### The Experience Points system functions as follows:

- When you go online for the first time you will have an experience rating of 0 and will have the rank of 'Junior Rookie'.
- Every online race you complete will then start earning you points.
- The better you do the more points you will receive. Beating players of a better rank or finishing on the podium will get you bonus points.

## **LEADERBOARDS**

When you are signed in your in-game leaderboards will automatically be updated with your own personal scores against the online community and will also be updated with the world records for each track.

When you achieve a new personal record for a lap, you will be informed at the end of the lap and the new record will be automatically uploaded to the online leaderboard.

Each Leaderboard will rank players in order of their fastest lap in each car grade. It will be possible to download the ghost car of the fastest player from each track to compete against in test drive mode. Leaderboards can be viewed from the main online menu.

## LAN

If you have your PC connected to a network, you can create or join a LAN game session that works in the same way as Private matches where other players on the same network can join.

## THANKS TO

#### **MANUFACTURERS & TEAMS**

Alan Docking Racing All American Racing America Honda Motor Co., Inc. Aston Martin Bacing AUDI AG BMW AG Chrvsler LLC Creation Autosportif Doran Enterprises, Inc. Ford Motor Company Fuii Heavy Industries Limited General Motors Corporation Groupe Oreca Honda Motor Co., Ltd. Jedi Racing Cars Ltd Koenigsegg Automotive AB Lola Cars International Ltd. Mazda Motor Corporation Nissan Motor Co. Ltd. Nissan Motorsports International Co. 1 td Pagani Automobili S.p.A. Panoz Auto Development Corporation R Millen Motorsport Saleen Performance Inc. Spyker Cars N.V. Team Orange Top Secret Toyota Motor Corporation TVR Motors Company Limited

#### CIRCUITS

Circuit de Spa-Francorchamps Circuito del Jarama Donington Park Istanbul Park Le Mans Nürburorino

#### SPONSORS

A&I (Peco) Acoustics Ltd A-Fab Corporation A.S.M.C. LTD Acer Inc. Advance Staff Co. Ltd Akrapovic d.o.o. Apine Electronics UK Ltd Alpinestars S.p.A. Attro Ltd AMD Inc. Apex Integration Inc. APS Arai Helmet (Europe) B.VArea 52 Autosport Ltd Ark Performance Inc. AS Auto Verlag GmbH AT&T Knowledge Ventures LP II Auto Inparts I td Autocar Electrical Equipment Co. Ltd Autographed Collectables Autronic AVO Turboworld Avo UK Ltd Axel Springer Axo America, Inc. Bang & Olufsen UK Limited Basic Properties BV Bell Sports Inc. Be Bik Distribution S.r.I. **BF Goodrich** BFS Brands, LLC and Bridgestone Licensing Services. Inc. BK Racing Ltd Black Diamond Performance BMCsrl BN Sports Company Limited Bose Limited **BPM Sports** Brembo S.p.A. Bridgestone Corporation Buddy Club Limited Castrol Limited CHPublications Ltd. Clorox Car Care Ltd. Cobra Supaform Ltd. **Collins Performance Engineering** Compomotive Automotive 73 Ltd. Cooper-Avon Tyres Limited Corbeau Seats Ltd Cummins Turbo Technologies Ltd Dainese S n A Dastek UK Ltd De Rigo S.p.A. Dell Inc. Dennis Publishina Ltd Desian Engineering, Inc. DHL International GmbH / Deutsche Post AG Double Red Dread Ltd Eddie Stobart easyGroup IP Licensing Limited EBC Brakes/Freeman Automotive UK Ltd Emap Plc EPM: Technology Group EPTG Ltd. / Power Engineering Falken Tire Corporation Federal Mogul Corporation

Fidanza Engineering Corporation

Fila Luxembourg S.a.r.l.

Forge Motorsport Inc.

Goodridge (UK) Ltd

Goodvear Dunlop Tires Europe GPR Motorsport Equipment Ltd Grand Prix Legends Heinrich Eibach GmbH Hella Limited HKS U.S.A., Inc. Holley Performance Products, Inc. HRE Performance Wheels Hydrex Equipment Inien Technology Co. Ltd Intercomp Janspeed Performance Exhaust Systems JVC (U.K.) Limited K&N Engineering. Inc. Kenwood Corporation Koni BV Koninkliike Philips Electronics N.V. Last Minute Network Limited LOT USA Lucas Oil Products Inc. LuK Aftermarket Service Ltd Magneti Marelli Holding S.p.A. Max-Torque Ltd Michelin Group of Companies Milltek Sport Momo sri Motul Neptune Orient Lines Limited No Fear Ohlins Racing AB Omex Technology Systems Ltd OMP Racing S.r.I. On Pole.Com 0.Z. S.p.A. P&O Ferries Holdings Limited Pace Products (Anglia) Ltd Pauls Model Art Pearl Motor Yachts Ltd Penske Racing Shocks Performance Wheels Limited Pfitzner Performance Gearbox Pipercross Ltd POTN com Pramac S.p.A. Premium & Collectables Co. Ltd Prolong Super Lubricants Inc. Pro-Motiv.Com Ltd Puma AG **Quickshift Racing** R.T. Quaife Engineering Limited Racelogic Ltd Raceparts (U.K.) Ltd RAYS Co., Ltd Becaro GmbH & Co KG Red Bull GmbH

Red Dot Racing Reddmando Remus Innovation GmbH Reuters ReVerie I td **Revolution Performance Motorstore Bock Chemicals Ltd** Rotora. Inc. Scorpion Exhausts Ltd Shark AG Simpson Performance Products Snap-on Tools SPA Group Spax Perfromance Sparco S.p.A. Speed Channel Spidi Sport S r I SBB Power I td Stilo S.r.l. Superchips Inc. Supersprint S r I Suzuki Motor Corporation Tag Heuer S.A. Tanaka Industrial Co., Ltd Teamvise Ltd Tein. Inc. The Flannel Group ThyssenKrupp Bilstein GmbH TMD Friction Toda Racing Co., LTD Toora S n A Toyo Tyre (UK) Tractive Solutions Limited Trader Media Group TSW International Ltd Valvoline, a division of Ashland Inc. Vertex USA Virgin Mobile Vodafone Ireland Marketing Limited & Vodafone Group plc Weinberg Logistics & Distribution Pte Ltd Wolf AEM Wolfrace Wheels (UK) Limited Xlarge Xtrac Limited YHI Manufacturing (Shanghai) Co. Ltd Yokohama Rubber Co. Ltd Yokomo I td Zender GmbH

#### OTHERS

Automobile Club De L'Ouest D1GP Corporation Hiroki Furuse (Sleepy)

### CREDITS

#### VP OF CODEMASTERS STUDIOS Gavin Cheshire

EXECUTIVE PRODUCER Gavin Raeburn

SENIOR PRODUC Clive Moody

ASSOCIATE PRODUCER

Darren Campion CHIEF GAME DESIGNER

### Ralph Fulton

CAME DESIGN Paul Turland David Tillotson Jonathan Davis-Hunt Gehan Pathiraia Andrew Kimberley

#### TRACK DESIGN

Graham Bromley Jason Evans Lee Niven Glenn McDonald Kristian Alder-Byrne Jason Wakelam

#### I FAD ARTIST

Nathan Fisher

ASSISTANT LEAD ARTIST Michael Rutter

TECHNICAL LEAD ARTIST Jorge Hernandez-Soria

PRINCIPAL CONCEPT ARTIST Daniel Oxford

LEAD PROGRAMMER Alan Roberts

#### PROGRAMMERS

Adam Askew Adam Sawkins Alan Jardine Alasdair Martin Alex de Rosee Andrew Sage Ben Knight David Dempsey Gareth Thomas Gary Buckley Giannis Ioannou Graham Watson Hugh Lowry James Manning Joakim Hentula Jocelyn Weiss John Watkins Jon Wingrove

Karl Hammarling Liam Murphy Malcolm Coleman Matthew Craven Michael Bailey Michael Nimmo Mike Singleton Nic Melder Parven Hussain Paul Penson **Richard Batty** Robert Pattenden Robin Bradley Scott Stephen Stephen Edmonds Tamas Strezeneczki Will Stones Adam Johnson

### Andv Shenton Rob Mann

STUDIO TECHNICIAN Matt Turner

ART MANAGER Nick Pain

OUTSOURCE MANAGER Andre Stiegler

#### EXECUTIVE ART DIRECTOR Rachel Weston

3D ENVIRONMENT Peter Ridgway Khushpal Kalsi lain Douglas Aamar Mirza Joe Bradford Adam Hill Seth Brown Oscar Soper Martin Turner Thomas Stratford John Bakis Andria Warren Radek Szczepanczyk Jason Dovev Karl Davies Sia Nvuk Fung

#### **3D VEHICLE**

Nick Phillips Steve Tsang Richard Thomas Matt Jones

#### HIGH RESOLUTION

Simon Enstock **Jim Vickers** Stephane Wiederkehr

### 20

Phillip Cox Peter Santha Christian McMorran Adrian Waters

#### ANIMATION

Colin Smyth Adam Batham Huv Nauven Matt D'Rozzario

#### 3D CHARACTERS

Toby Hynes Ben Siddons Mark Hancock Paul Edwards

#### R & D

Martin Wood Tom Whibley

#### VFX

Jon Graham James Watts

#### **KL STUDIO**

### ENVIRONMENTS

David Khaw Ban Huat Gan Khoon Deed (Gerome) Hong Tuan-Keat (Eugene) Karen Loh Cheng Leng Lim Soon Aik Lor Hang Chuan Shervie Tan

#### ARTISTS

Ang Chai Cheen Beh Chor Joo Chan Kam Wai Chee Yim Mei (Jouly) Chew Tiong Nam Chin Wai Kien (Kelvin) Choy Yuen Yee Chun Zhenhui Faizal Bin Md. Fadzil Hang Hue Li Hoo Wai Khinn Kenneth Lim Wee Leng Kong Foong Chin (KFC) Lai Fung Yen Lee Fook Loy (Roy) Lee Ka Hal Leong Kha Hau (Adrick) Lew Wai Hong (Joe) Lim Jenn Yu Mohd Faizal Bin Ahmad Norrahma Mohd Fazlan Bin Abdul Jami

Mohd Munadzam Bin Samsudin Noorazhar Bin Mohd Noor Noor Izmal Mukhriz Bin Ismail Siah Joon Kiong Stephanie Yong Jo-Ann Sung Pei Sun Svamil Bin Abd Latif Tan Kean Wooi Teh Jia Shvan Tev Hong Yeow Thum Chee Ket (Jack) Yap Ann Rose Yap Wai Mun Yeo Chuan Tong Choo Chuan Zui Koh Yen Yee Lim Ying Jie Loo Yaw Yee Sia Nvuk Fung Tan Eng Hong (Jacob) Tev Kai Guan (Nicholas) Wong Kew Chee Yap Jun Voon

#### VEHICLES GROUP LEAD

Azmi Bin Mohd Amin

#### ARTISTS

Abdul Khalig Bin Abu Hassan Shaari Cheng Lin Chou (Chris) Ho Kuan Teck Kok Chen Yona Liew Seng Tat Ma Hanson Ng Kah Yeow (Kenii) Ng Say Chong (Raymond) Yeap Guan Beng Cheong Kim Weng (Deric) Gilbert Chong Ming Jin See Zheng Xun (Michael) Teh Huai Yuan

#### **MANAGEMENT & SUPPORT** STAFE DIRECTOR

H.S.Low GENERAL MANAGER Maxime Villandre

FINANCE MANAGER Kah Chai Tav

HR EXECUTIVE Sook Mee Kuan

ADMIN ASSISTANT

#### Farra Nadia Zuhari **TECHNICAL SUPPORT ENGINEER**

Chin Cheong Weng

#### TECHNICAL ART DIRECTOR Jason Butterlev

TECHNICAL ART LEAD lan Ng Siong Yoong

#### PRODUCTION ASSISTANT

Chong Ee Von Lau Chee Shvong

ADDITIONAL ART Glass Egg

### **CENTRAL TECH**

CHIEF TECHNICAL OFFICER Brvan Marshall

PROJECT PLANNING OFFICE Steve Eccles

#### CENTRAL TECHNOLOGY

**Brant Nicholas** Chris Brunning Bryan Black Nick Trout Alex Tyrer Leigh Bradburn David Burke Neil Owen Simon Goodwin Peter Goodwin Aristotel Digenis Csaba Berenyi John Atkinson Jay Rathod Laurent Nguyen Peter Akehurst Ryan Wallace Tadeusz Marianski Andrew Dennison John Longcroft-Neal Daniel Lawrence

Tim Woodley Guy Pearce

Charles Bellfield Dan Robinson

DEO EDITOR Sam Hatton-Brown

ASSISTANT VIDEO EDITOR Philip Roberts

#### LICENSING AND RESEARCH

Peter Hansen-Chambers Toby Heap Rosetta Rizzo Antonia Rodriguez

#### MARKETING SERVICES

Peter Matthews Dave Alcock Barry Cheney Andv Hack Amariit Bilkhu Wayne Garfirth

#### CENTRAL PR

Rich Eddie Sam Cordier Peter Webber

LEGAL DIRECTOR. Julian Ward

LAWYER Simon Moynihan

CODEMASTERS

#### AUDIO DIRECTOR

Will Davis

AUDIO LEAD Mark Knight

#### AUDIO DESIGN

Mike De Belle Andv Grier John Davies Oliver Johnson Ed Walker Jethro Dunn

TECHNICOLOR **INTERACTIVE SERVICES EFFECTS CREW** 

### **DRIVERS** Taka Aono Hiro Sumida

SUPERVISING RECORDIST Tom Havs

DISTS John Fasal Eric Potter Will Davis Lvdian Tone David Fisk

DECO DING / ANTS Elizabeth Johnson Rafael Lopez

SFX EDITING AND DESIGN

Mark Jasper Lydian Tone Elizabeth Johnson

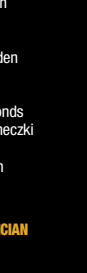

#### PIT CHIEF

Kirk Thornton

#### MANACEDES Michele Specht

USA ANNOU

#### Mel Fair

**USA TEAM MATES** 

Lex Lang Joe Cappeletti Steve Van Wormer

#### IIK TEAM MATES

Josh Cohen Adam Rhvs Simon Carlyle

#### JAPANESE TEAM MATES Akira Kaneda

Henry Hayashi

#### JAPANESE ANNOLINGER Yuri Lowenthal

IRISH TEAM MATE: Liam O'Brian

#### SPANISH TEAM MATE: Lex Lang

GERMAN TEAM MATE:

### Mark Bremer

SCANDINAVIAN TEAM MATE: Patrick Strom

#### ITALIAN TEAM MATE: Paolo de Santis

FRENCH TEAM MATE: Emmanule Rausenberger

#### Recorded at Technicolor Interactive Services, Burbank

DIRECTOR Lex Land

#### ENGINEED Thanos Kazakos

David Walsh

#### EDITORS Elizabeth Johnson

Frank Szick Lvdian Tone

#### LOCALIZATION DIRECTOR Rafael Lopez

PROJECT MANAGEMENT Avumi Logan Carole Huguet

#### STUDIO DIRECTOR Ulrich Muehl

ENGINEER Marko Backmann

#### SPANISH CAST

Jorge Teixeira Ana Plaza Jordi Estupiña Carlos Salamanca César Díaz Rais David Báscones David García Juan Navarro Marcos Graña Pedro Tena

#### CERMAN CAST

Mark Bremer Anne Moll Christian Rudolph Christian Stark Mario Grete Martin May Tobias Schmidt

#### FRENCH CAST

Tania De Domenico Dario Oppido Paolo De Santis Renato Novara Claudio Moneta Walter Rivetti Davide Albano Alessandro Zurla Massimo di Benedetto Matteo Zanotti Lorenzo Scattorin

#### ITALIAN CAST

Thierry Kazazian Sophie Riffont Patrick Borg Mael Davan-Soulas Martial Le Minoux Yann Pichon Jeremy Prevost Emmanuel Rausenberger Stéphane Roux Serge Thiriet

Composed by Ian Livingstone

#### ADDITIONAL MUSIC Aaron Sapp Thomas J Bergersen

TRUMPETS Hugh Davies

ACOUSTIC GUITAR Chris Jojo

## SCRIPTWRITING SERVICES BY BLINDLIGHT:

BLINDLIGHT WRITING PROD Michael F.X. Daley

#### BLINDLIGHT WRITER Christopher Barbour

THANKS TO

Drift Association Falken Tires **Riverside International Automotive** Museum NOS Speedway Church Automotive Testing Grea Hill Clive Lindop Christian Marcussen lain Wright and staff at Ricardo Fnaineerina Harbury Lane Scrapyard Cassidy Davis Helen de Belle Oliver de Belle Jake Storm **BAC Auto Windscreens Warwick** Harbury Breakers Neslihan & Arda Knight Hazel MacGillivrav Jason Page Pete Harrison lan Minett Dan Peacock Carlo Vogelsang Weston Performance Japspeed.co.uk

### GENERAL MANAGER, QA.

Eddy Di Luccio

#### FUNCTIONAL OA MANAGER Danny Beilard

#### OA TEAM LEADER

Simon Wykes

#### OA PLATFORM LEADS

Andrew Stanley Neil Atkinson Stephen Terry

#### **QA TECHNICIANS**

Adriano Bizzo Alvson Williams Andy Kinzett Andy Stanley Chris Davies David Wixon Dawn Lamplough Kyriakos Skaramangas Mark Spalding Matthew Boland Richard Peters Ricky O'Toole Rob Applevard Rob Bourlakis Rob Lee Robin Passmore Simon Williams Stacey Barnett

#### OA ONLINE MANAGER

Jonathan Treacy

#### **OA ONLINE SENIOR OA TECHNICIANS** Robert Young

### Michael Wood

#### **OA ONLINE TECHNICIANS**

Andrew Morris Anthony Moore Amariit Sohal Gerard McAulev Sukhdeep Thandi Daniel Wright James Clarke Mathew Leech Jonathan Davies Edward Rothwell

COMPLIANCE & CODE FOURITY MAN Garv Codv

Simon Turner Gurteibir Mangat Michael Hill Gurshaan Surana ONLINE DESIGN Chervl Bissell Jim Wiberlev Graeme White James Bonshor

#### ONLINE PROCRAMMING

Nick McAuliffe Nick Johnson

"Vintage Warmer". Composed by Nathan Boddy. Used under license from Standard Music Ltd. "Timze Money". Composed by William Parnell. Used under license from The Extreme Music Library Ltd. "Pay Day". Composed by Paul Jeffries. Used under license from Cavendish Music Co. Ltd. "Phat Planet", Performed by Leftfield, Written by Neil Barnes and Paul Daley, Published by Chrysalis Music, 1999 © Used by permission.All rights reserved. (P) 1999 SONY BMG Music Entertainment (UK) Limited. Licensed courtesy of SONY BMG Commercial Markets (UK)

"No One Knows (UNKLE REMIX)", Performed by Queens Of The Stone Age, Published by Universal Music Publishing Ltd. Courtesy of Interscope Records / Polydor UK Ltd. Licensed by kind permission from the Film & TV licensing division.

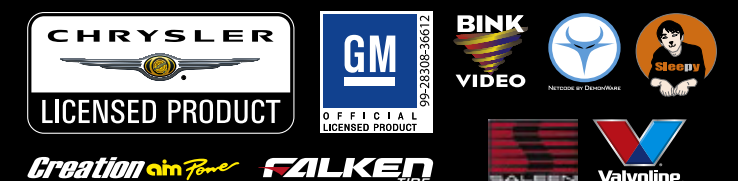

## © 2007 The Codemasters Software Company Limited ("Codemasters"). All rights reserved. "Codemasters" ® is a registered trademark owned by Codemasters. "Race Driver GRID"" and the Codemasters logo are trademarks of Codemasters. Uses Bink Video. Copyright (C) 1997-2008 by RAD Come Tools, inc. The DemonWare name and logo are copyright DemonWare Ltd. 2006. "AMD, the AMD Arrow logo, and combinations thereof, are trademarks of Advanced Micro Devices, Inc." "Atom Martin Racing" is a trade mark used under license from Aston Martin Lagonda. Limited, "Trademarks, design patents and copyright are used with the approval of the owner AUDI AG", "B CookInd". Tres Trademarks are used under license from Michelin Group of Companies," "The BMW Logo, the BMW wordh designations are Trademarks and the BMW model designations are Trademarks (BMW AS and are used under license", "CASTROL and the CASTROL (Useg are trade-marks new) and the Castrol Limited, "Trademarks and the BMW Model are used under license". "CASTROL and the CASTROL Logo are trade-marks new) the signations are trademarks of BMW AS and are used under license". "CASTROL and the CASTROL Logo are trade-marks new) the signations are trademarks of the SMW AS and are used under license". "CASTROL and the CASTROL Logo are trade-marks new) the signations are trademarks of the SMW ASTROL are used under license." "CASTROL and the CASTROL Logo are trade-marks new the signations are used under license from Michelin Group of Companies." The BMW Logo are trade-marks for CASTROL and the CASTROL Logo are trade-marks for CASTROL and the CASTROL and the CASTROL Logo are trade-marks of CASTROL TABLE." used under licence". "CHAMPION, FERODO and MOOG are trademarks and are reproduced with the permission of the Federal-Mogu used under licence". "CHAMPION, FEROD0 and MOOG are trademarks and are reproduced with the permission of the Federal-Mogul Corporation". "Chrysler® is a registered trademark of Chrysler LLC 2008". "The Dell Gop is a trademark of Dell Inc." "Dodge and HEMI are trademarks of Chrysler LLC Dodge Challenger Concet, Dodge Charger SRIN, Bodge Viper SRI10 and their trade dress are used under license by The Codemasters Software Company © Chrysler LLC 2008". "The Dell Gop is a trademark of Dell Inc." "Dodge and HEMI are trademarks of Chrysler LLC Dodge Challenger Concet, Dodge Charger SRIN, Bodge Viper SRI10 and their trade dress are used the trademarks are trademarks and BS Brands, LLC and Bridgestone Licensing Services, Inc. and is used with permission". "Ford Oval and nameplates are registred trademarks oned and licensed by Ford Motor Company, Maulactured by Codemasters, www.ford. com". "Chevrole Canano Concept (2006), Chevrole Convette CS-R, Chevrole Convette CS-R, Chevrole Lacett and Pontace (TO) all Prof. Emblems, and vehicle body designs are General Motors Trademarks used under license to Codemasters Software Company Limited". "Honda Official Licensed Product". "KAPPA and "the image of two people back to back" are registered trademarks owned by Basic Trademark S.A." Official Leensed Product, "KAPIA and "the image of two people back to back" are registered trademarks owned by basic trademarks XA, "MOPAR logos and images are registered trademarks of Chrysler LLC used under License to The Codemasters Software Company Limited © Chrysler LLC 2007". Manufactured under license from NISSAN MOTOR CO, LTD, "Manufactured under license from PANOZ AUTO DEVLOPMENT CORPORATION. All rights reserved Panoz Auto Development. 770(807-4796, www.PanozAuto.com", RECRO is used by way of license received from RECARO Grubbl & Co. KG, Kirchhein/Teck, Federal republic Germany". The RED BULI trademarks and DOUBLE BULL DEVLCE are trademarks of the Bull GmbH and used under license. Red Bull GmbH reserves all rights therein and unautohrsde uses are prohibited". "Salen® S/R", all its vehicle model names and their designs are registered trademarks of Saleen. Inc. used under license to The Codemasters Software Company G. Saleen, Inc. 2008: "TOYOR, CORLIA GF: 4KE6). SOARE NG2200, SUPRA and all other associated marks, emblems and designs are intellectual property rights of Toyota Motor Corporation and used with permission". "Valvoline" The marks are used under license from VALVOLINE, a division of Ashland Inc. "VODAFONE and the Vodafone logo are trade marks of the Vodafone are used under license from VALVOLINE, a division of Ashland inc. "VODAVONE and the Vodatone logo are trade marks of the Vodatone Group". Ogg Votsi bilarias: CSOS (xiph Og Foundation, http://www.xiphorg/. Nethinet the name of the Xiph org Foundation nor the names of its contributors may be used to endorse or promote products derived from this software without specific proving the premission. This software is provided by the copyright holders and contributors "as "and any express or implied warranties, including, but not limited to, the implied warranties of merchantability and fitness for a particular purpose are disclaimed. In no event shall the foundation or contributors be liable for any direct, indirect, incidental special evemplary or consequential damages (including, but not limited to, procurement of substitutors goods or services; loss of use, data, or profits; or business interruption) however caused and on any theory of liability, whether in contract, such damage. Dolby, Pro Logic and the double-D symbol are trademarks of Dolby Laboratories. eBay is a registered trademark of eBay Inc. Developed and published by Codemasters.

### COMPLIANCE PLATFORM LEADS

Neil Martin Ben Fell Richard Pickering Tom Gleadall

#### COMPLIANCE TECHNICIANS

Kevin Blakeman

ONLINE DIRECTOR Mark Eveleigh

#### THE CODEMASTERS SOFTWARE COMPANY LIMITED SOFTWARE LICENSE AGREEMENT & WARRANTY

IMPORTANT - READ CAREFILLY: THE ACCOMPANYING PROBAM (WHICH INCLIDES COMPUTER SOFTWARE PROGRAM, THE MEDIA AND RELATED DOCUMENTATION IN PRINTED OR ELECTRONIC FORM IS LICENSED TO YOU ON THE TERMS SET FORTH BELOW, WHICH CONSTITUTES AL EGAL AGREEMENT BETWEEN YOU AND THE CODEMASTERS SOFTWARE COMPANY LIMITED. ("CODEMASTERS"). BY USING THE PROGRAM, YOU AGREE TO BE LEGALLY BOUND BY THE TERMS OF THIS AGREEMENT BETT BE LEGALLY BOUND BY THE TERMS OF THIS AGREEMENT BETASTERS.

THE PROGRAM is protected by the copyright laws of England, international copyright treaties and conventions and other laws. The Program is licensed, and not sold, and this Agreement confers no title or ownership to the Program or any copy thereof.

- Limited Use License. Codemasters grants you the nonexclusive, non-transferable, limited right and license to use one copy of the Program solely for your personal use.
- 2. Ownership. All intellectual property rights in and to the Program (including but not limited to video, audio and other content incorporated therein) and title to any and all copies thereof are owned by Codemasters or its licensors, and you receive no right or interest therein other than the limited license in paragraph 1 hereof.

YOU SHALL NOT:

- \* Copy the Program.
- \* Sell, rent, lease, license, distribute or otherwise transfer or make available to any other person the Program, in whole or in part, or use the Program or any part thereof in any commercial context, including but not limited to using in a service bureau. "cyber cate", computer gaming centre or any other commercial location in which multiple users may access the Program. Codemasters may offer a separate Site License Agreement to permit you to make the Program available for commercial use; see the contact information below.
- Reverse engineer, derive source code, modify, decompile, disassemble, or create derivative works of the Program, in whole or in part.
- \* Remove, disable or circumvent any proprietary notices or labels contained on or within the Program.

LIMITED WARRANTY. Codemasters warrants to the original consumer purchaser of the Program that the recording medium on which the Program is recorded will be free from defects in material and workmanship for 90 days from the date of purchase. If the recording medium of a product is found defective within 90 days of original purchase, Codemasters agrees to replace, free of charge, such product within such period upon its receipt of the Product, postage paid, with proof of the date of purchase, as long as the Program is still being manufactured by Codemasters. In the event that the Program is no longer available, Codemasters retains the right to substitute a similar program of equal or greater value. This warranty is limited to the recording medium containing the Program as originally provided by Codemasters and is not applicable and shall be void if the defect has arisen through abuse, mistreatment, or neglect, Any implied warranties prescribed by statute are expressly limited to the 90-day period described above

EXCEPT AS SET FORTH ABOVE, THIS WARRANTY IS IN LIEU OF ALL OTHER WARRANTIES, WHETHER ORAL OR WRITTEN, EXPRESS OR IMPLEID, INCLUDING ANY WARRANTY OF MERCHANTABILITY, SATISFACTORY OLIALITY, FITNESS FOR A PARTICULAR PURPOSE OR NON-INFRINGEMENT, AND NO OTHER REPRESENTATIONS OR CLAIMS OF ANY KIND SHALL BE BINDING ON OR OBLIGATE CODEMASTERS.

When returning the Program for warranty replacement please send the original product discs only in protective packaging and include: (1) a photocopy of your dated sales receipt; (2) your name and return address typed or clearly printed; (3) a brief note describing the defect, the problem(s) you encountered and the system on which you are running the Program.

LIMITATION ON DAMAGES. IN NO EVENT WILL CODEMASTERS BE LIABLE FOR SPECIAL, INCIDENTAL OR CONSEQUENTIAL DAMAGES RESULTING FROM POSSESSION, USE OR MALEUNCTION OF THE PROGRAM INCLUDING DAMAGES TO PROPERTY LOSS OF GOODWILL, COMPUTER FAILURE OR MALFUNCTION AND, TO THE EXTENT PERMITTED BY LAW, DAMAGES FOR PERSONAL INJURIES. EVEN IF CODEMASTERS HAS BEEN ADVISED OF THE POSSIBILITY OF SUCH DAMAGES, CODEMASTERS' LIABILITY SHALL NOT EXCEED THE ACTUAL PRICE PAID FOR THE LICENSE TO USE THIS PROGRAM. SOME STATES/COUNTRIES DO NOT ALLOW LIMITATIONS ON HOW LONG AN IMPLIED WARRANTY LASTS AND/OR THE EXCLUSION OR LIMITATION OF INCIDENTAL OR CONSEQUENTIAL DAMAGES, SO THE ABOVE LIMITATIONS AND/OR EXCLUSION OR LIMITATION OF LIABILITY MAY NOT APPLY TO YOU. THIS WARRANTY GIVES YOU SPECIFIC LEGAL RIGHTS, AND YOU MAY HAVE OTHER RIGHTS WHICH VARY FROM JURISDICTION TO JURISDICTION.

TERMINATION. Without prejudice to any other rights of Codemasters, this Agreement will terminate automatically if you fail to comply with its terms and conditions. In such event, you must destroy all copies of the Program and all of its component parts.

INJUNCTION. Because Codemasters would be irreparably damaged if the terms of this Agreement were not specifically enforced, you agree that Codemasters shall be entitled, without bond, other security or proof of damages, to appropriate equitable remedies with respect to breaches of this Agreement, in addition to such other remedies as Codemasters may otherwise have under applicable laws.

INDEMNITY. You agree to indemnify, defend and hold Codemasters, its partners, affiliates, contractors, officers, directors, employees and agents harmless from all damages, losses and expenses arising directly or indirectly from your acts and omissions to act in using the Program pursuant to the terms of this Agreement.

MISCELLANEOUS. This Agreement represents the complete agreement concerning this license between the parties and supersedes all prior agreements and representations between them. It may be amended only by a writing executed by both parties. If any provision of this Agreement is held to be unenforceable for any reason, such provision shall be reformed only to the extent necessary to make it enforceable and the remaining provisions of this Agreement shall not be affected. This Agreement shall be governed by and construed in accordance with the laws of England and you consent to the exclusive jurisdiction of the courts of England.

If you have any questions concerning this license, you may contact Codemasters at:

The Codemasters Software Company Limited, PO Box 6, Royal Leamington Spa, Warwickshire, CV47 2ZT, United Kingdom. Tel: +44 1926 816000 Fax: +44 1926 817595

## CUSTOMER SUPPORT

### **CODEMASTERS WEBSITE**

#### WWW.CODEMASTERS.CO.UK

Codemasters' website contains game patches, FAQs and an online version of our technical support knowledgebase. It also has a technical support request form that you can use to request assistance with this or any other Codemasters game.

### EMAIL

#### CUSTSERVICE@CODEMASTERS.COM

Please include your Dxdiag.txt file with a description of your problem. To do this with Windows XP click on 'Start', then 'Run' or with Windows Vista click the Windows button and use the search box. Now type DXDIAG and click 'Ok'. This will display the DirectX Diagnostics screen.

To send the results, simply click the "SAVE ALL INFORMATION" button and save this as a text (.txt) file. Now attach this file to your email.

Email support is provided 7 days a week.

### **TELEPHONE / FAX**

Before calling, ensure that you have checked our website for a possible solution and have read the Grid<sup>™</sup> help file which can be found on the Grid<sup>™</sup> DVD-ROM. To access the help file:

- 1. Double-click on "MY COMPUTER" on your Windows Desktop.
- 2. Right-click on your DVD-ROM drive.
- 3. Left-click on "EXPLORE".
- 4. Double-click on "README".
- Tel: (from within UK) 0870 75 77 881 (from outside UK) 0044 1926 816044

#### Lines are open:

1300-1800 Monday, Wednesday and Friday, 1400-2000 Tuesday and Thursday.

Please ensure that you are in front of your PC before calling. Your PC should also be on and in a running state (i.e. not having just crashed). Calls may be recorded for training purposes.

### **CODEMASTERS POSTAL ADDRESS**

Customer Services, Codemasters Software Ltd, PO Box 6, Royal Learnington Spa, Warwickshire, CV47 2ZT, United Kingdom.